## ●聊天室功能選項說明圖表

| 權限       | 非會員 | 一般會員       | 官方管理       | 對會員的數值影響 |    |            |    |     |            |
|----------|-----|------------|------------|----------|----|------------|----|-----|------------|
|          |     |            |            | 生命       | 法力 | 經驗         | 人氣 | 評價  | 聲望         |
| 進入聊天室列表  | 0   | 0          | 0          |          |    |            |    |     |            |
| 進入聊天室    | Х   | 0          | 0          |          |    |            |    |     |            |
| 出現娃娃圖    | Х   | $\bigcirc$ | $\bigcirc$ |          |    |            |    |     |            |
| 對大家聊天    | Х   | 0          | 0          |          |    |            |    |     |            |
| 對單人聊天    | Х   | 0          | 0          |          |    |            |    |     |            |
| 對單人私密聊天  | Х   | $\bigcirc$ | $\bigcirc$ |          |    |            |    |     |            |
| 使用動作敘述   | Х   | 0          | 0          |          |    |            |    |     |            |
| 使用表情敘述   | Х   | 0          | 0          |          |    |            |    |     |            |
| 給予某人歡呼   | Х   | 0          | 0          |          |    | <b>†</b> 1 |    |     |            |
| 給予某人怒吼   | Х   | 0          | 0          |          |    | <b>†</b> 1 |    |     |            |
| 獲得歡呼     | Х   | 0          | 0          |          |    | <b>†</b> 1 |    |     | <b>† 1</b> |
| 獲得怒吼     | Х   | $\bigcirc$ | $\bigcirc$ |          |    | <b>†</b> 1 |    |     | ↓1         |
| 修改聊天主題   | Х   | 0          | 0          |          |    | <b>†</b> 1 |    |     |            |
| 發起連署踢人   | Х   | $\bigcirc$ | $\bigcirc$ |          |    |            |    |     |            |
| 直接踢人     | Х   | Х          | 0          |          |    |            |    |     |            |
| 被踢出聊天室   | Х   | 0          | X          |          |    |            |    | ↓ 1 | ↓ 1        |
| 離開聊天室    | Х   | 0          | 0          |          |    |            |    |     |            |
| 進入某人的 HP | Х   | 0          | 0          |          |    |            |    |     |            |

※ 發起連署踢人的人數至少要聊天室上限人數的一半通過,才能執行踢人的動作。官方管理人不在此限。

※ 點選聊天室當中的娃娃圖可以直接連結到會員的 HP 網頁。

※ 歡呼以及怒吼在聊天室中對同一個人只能給一次歡呼或是怒吼。

## ●各項聊天室動作解說

| 會員可執行動作     | 執行的結果                    | 範例                  |  |
|-------------|--------------------------|---------------------|--|
| 輸入聊天內容      | 聊天畫面出現輸入的內容              | AA:你好阿!             |  |
| 選擇動作敘述後送出   | 聊天文字出現預設的動作敘述            | AA大聲的打了一個噴嚏         |  |
| 輸入聊天內容+上表情敘 | 出現一段預設的表情敘述後接上聊天內容       | AA 臉紅的說:你好阿!        |  |
| 述           |                          |                     |  |
| 點選特定人物圖像    | 聊天內容會成爲對特定人物對象說          | AA 對 BB 說:你好阿!      |  |
| 點選特定人物的暱稱   | 進入該名人物的個人HP              |                     |  |
| 勾選私密對話並點選人物 | 私下對某個人說話,聊天室其他人看不到       | AA偷偷的對BB說:你好阿!      |  |
| 點選對大家說      | 會變成對大家說的內容               | AA 對大家說:你好阿!        |  |
| 點選給予歡呼      | 出現目前聊天室人物的勾選列表,可複選後點選確認送 | AA 給予 BB、CC、DD 熱烈的歡 |  |
|             | 出                        | 呼!!                 |  |

| 點選給予怒吼      | 出現目前聊天室人物的勾選列表,可複選後點選確認送 | AA 對 BB、CC、DD 生氣的怒吼 |  |  |
|-------------|--------------------------|---------------------|--|--|
|             | 出                        |                     |  |  |
| 點選修改聊天主題    | 可修改聊天主題                  | 聊天主題:AA是帥哥!!        |  |  |
| 點選人物下方踢人的圖示 | 累計贊成該名人物被踢的人數            | AA 觸犯眾怒,被踢出聊天室!     |  |  |

## ●動作敘述表

| 動作敘述名稱 | 出現的文字                        |
|--------|------------------------------|
| 打呵欠    | AA 搔搔頭,伸直雙手並打了一個大大的呵欠。       |
| 打噴嚏    | AA 冷不防的打了個噴嚏。                |
| 喝咖啡    | 悠閒的 AA 端著一杯咖啡,淺嚐了一口。         |
| 抽菸     | AA 深深吸了一口菸,嘴裡吐出一圈一圈的煙圈,飛向遠方… |
| 吞口水    | AA 雙眼圓睜,                     |
| 拍頭     |                              |
| 甩巴掌    |                              |
| 親吻     |                              |
| 飛吻     |                              |
| 呵癢     |                              |
| 讚美     |                              |
| 打招呼    |                              |
| 跳舞     |                              |
| 撲倒     |                              |
| 逃跑     |                              |
| 爆炸     |                              |
| 白目     |                              |

●表情敘述表

●其他項目敘述表